# Recongnition of prior learning (RPL)

### Recognition of prior learning and work experience in Tallinn University is regulated in Chapter 6 of TU Study Regulations..

It is possible to take into account knowledge and experience acquired anywhere when completing a study programme in order to avoid repetition of learning..

For the recognition of prior learning and work experience a student (including external students) needs to submit an application and additional documents in ÕIS. Before submitting the RPL application familiarise yourself with the aims and principles of RPL: <u>http://www.tlu.ee/vota</u>

RPL application consists of three important parts:

- 1) indicating the acquired knowledge, skills and experience,
- 2) matching the experience with the courses taught at Tallinn University,
- *3) including materials that provide proof of prior experience.*

## Stages of RPL application:

Different stages of RPL application processing are:

- 1) Being compiled the application is currently being compiled by student
- 2) Submitted the student has sumitted the application to the academic unit for evaluation.
- 3) Being processed the RPL councellor in the academic unit is checking the application for formal mistakes and returns for correction if needed.
- 4) Being evaluated the RPL application is being assessed in the academic unit.
- 5) Registered the RPL application has been evaluated and the decision is marked on the application.

## Types of RPL applications:

There are 3 different types of RPL applications:

- 1) Non-TU course for the recognition of degree studies in another university
- 2) TU course for the recognition of prior degree studies in Tallinn University
- 3) Combined for the recognition of training, work and other experience in completing the curriculum.

## Recognition of non-TU courses:

Non-TU courses are degree studies completed in a higher education institution other than Tallinn University. These can be, for example, courses taken in another university as a visiting student or during previous studies, etc.

- 1. Go to menu: DOCUMENTS > Applications
- 2. Find an "RPL application non-TU course" application form from the list and click on link "Apply"

| GENERAL INFO            | My applications:            |              |
|-------------------------|-----------------------------|--------------|
| MY STUDY<br>INFORMATION | ▼ Type of application ▼ + - | search       |
| DOCUMENTS               | Submit new:                 |              |
| Invoices and contracts  | RPL - Combined              | <u>Apply</u> |
| Applications            | RPL - Non-TU course         | <u>Apply</u> |
| пришины                 | RPL - TU course             | <u>Apply</u> |

- 3. A new application form opens up.
- 4. Click on link "Add extra-curricular course"
- 5. A form for entering prior studies information opens up.
- 6. Fill in the form about previous studies:

| course *                                                                                                    | Kunstiajalugu       | ] |
|----------------------------------------------------------------------------------------------------|---------------------|---|
| course in Engl *                                                                                                    | Art History         |   |
| course in original language *                                                                                                    | Kunstiajalugu       |   |
| higher education institution (NB! Use<br>drop-down menu; if not listed, type in the<br>name in its native language and in<br>English!) * | University of Tartu |   |
| if not listed write the name in its native<br>language and in English *                                                                  |                     |   |
| name (orig. lang.) *                                                                                                    |                     |   |
| name (eng.) *                                                                                                    |                     |   |
| country *                                                                                                    | >                   |   |
| hours, ECTS credits *                                                                                                    | 3                   |   |
| original result *                                                                                                    | A                   |   |
| performance date                                                                                                    | 01.01.2001          |   |

7. Combined accreditation is also possible. If several previously studied courses cover one course at Tallinn University, click on "Add more related previous performances"

Add more related previous performances Remove previous performance info

8. An additional previous performances information block is added.

- 9. Click on "Remove previous performance info" to remove entered information about the previous performance.
- 10. Find a TU course from your study programme that the previous performance can be accredited as:

| compulsory *      | not                                                      |  |  |  |  |
|-------------------|----------------------------------------------------------|--|--|--|--|
| module *          | Art History (core courses)                               |  |  |  |  |
| Replaced subjects |                                                          |  |  |  |  |
|                   | Course code, title                                       |  |  |  |  |
|                   | AlK6008.HT - Art History                                 |  |  |  |  |
|                   | AIK6428.HT - Ancient and Medieval Art                    |  |  |  |  |
|                   | AIK6429 HT - Art History, 15-th-18-th Century Art        |  |  |  |  |
|                   | AIK6430.HT - Estonian Art from the 13-th to17-th Century |  |  |  |  |

- a. Select whether the TU course is a compulsory or elective course in your study programme.
- b. Select the module where that TU course belongs to in your study programme from module drop-down menu.
- 11. The list of TU courses in your study programme matching these two criteria is refreshed automatically.
- 12. Tick the box in front of the TU course matching the previous performance.
- 13. Click on "Save" to save the changes.
- 14. Click on "Add extra-curricular course" to add another previous performance.
- 15. All added previous performances are displayed on the list.

| Extra-curricular course Add extra-curricular course |                                                      |                                          |                 |                |            |                                               |          |
|-----------------------------------------------------|------------------------------------------------------|------------------------------------------|-----------------|----------------|------------|-----------------------------------------------|----------|
|                                                     | course in<br>Est./Engl.                              | kõrgkool                                 | ECTS<br>credits | original grade | date       | asendatavad<br>ained                          | transfer |
| <b>Q</b> 🕜                                          | Kunstiajalugu / Art<br>History                       | University of Tartu                      | 3               | A              | 01.01.2001 | 1. AIK6008.HT - Art<br>History                | jah      |
| ቒ ∅                                                 | Jaapani kunst<br>fookuses / Japanese<br>Art in Focus | Middlesex University<br>(United Kingdom) | 5               | В              | 02.02.2016 | 1. HIL6531.HT -<br>History of Japanese<br>Art | jah      |

16. To view the information entered about a performance click on  $\mathbf{Q}$ .

17. To make changes to the information about a performance click on  $\mathbb{Z}$ .

18. Click on "Attach file(s)" to upload documents as proof of the previous performance.

| Attach file(s) |                 |      |
|----------------|-----------------|------|
| Save           | Save and submit | Back |

- 19. Click on "Save" to save the work in progress.
- 20. Click on "Save and submit" to finish compiling the application and to forward it for evaluation.

## **Recognition of TU courses:**

Recognition of prior degree studies when completing a study programme means that if you have previously studied in Tallinn University, it is possible to take the completed courses into account in order to avoid repetition of learning.

- 1. Go to menu: DOCUMENTS > Applications
- 2. Find an "RPL application TU course" application form from the list and click on link "Apply"

| GENERAL INFO            | My applications:            |              |
|-------------------------|-----------------------------|--------------|
| MY STUDY<br>INFORMATION | ▼ Type of application ▼ + - | search       |
| DOCUMENTS               | Submit new:                 |              |
| Invoices and contracts  | RPL - Combined              | <u>Apply</u> |
| Applications            | RPL - Non-TU course         | <u>Apply</u> |
|                         | RPL - TU course             | Apply        |

- 3. A new application form opens up. It is divided into three sections:
  - a. Courses included in the system here is the list of all TU courses with a passing grade from previous matriculation
  - b. Courses not available in the system add TU courses you have taken as an external student or in TU Open Academy.
  - c. Extra-curricular course, not in the course listing add TU courses you have taken a long time ago and are no longer listed in the register of TU courses.

- 4. Course inclduded in the system:
  - a. Tick the box in front of performances you wish to have recognised.
  - b. Click "Save" to save the selections you made.
  - c. There is now a *symbol* in front of all ticked performances. Click on it to go to performance information form and to select a matching TU course from your current study programme.

| Сог | Course included in the system                                                                   |        |                        |            |                |                                                                            |            |          |
|-----|-------------------------------------------------------------------------------------------------|--------|------------------------|------------|----------------|----------------------------------------------------------------------------|------------|----------|
|     | course in Est/Engl.                                                                             | result | volume<br>(TU<br>ECTS) | date       | teacher        | module                                                                     | compulsory | transfer |
|     | BFC6001.FK - Strateegiline suhtekorraldus / Strategic PR                                        | A      | 4                      | 30.09.2015 | Test Koolitus4 | Adult educator:<br>personal and<br>professional<br>identity<br>(electives) | yes        | yes      |
|     | <u>BFF6005.FK - Eesti filmikunsti ajaluqu I /</u><br><u>History of Estonian Film I</u>          | Ρ      | 3                      | 25.05.2016 | Katrin Moores  | Core<br>Courses(core<br>courses)                                           | not        |          |
|     | <u>EKE8008.HT - Eesti teaduskeel ja</u><br>terminoloogia / Academic Estonian and<br>Terminology | С      | 4                      | 31.10.2016 | Katrin Moores  | General<br>Courses(general<br>courses)                                     | not        |          |
|     | <u>IFI6070.DT - Intelligentne arvutikasutus /</u><br>Intelligent Computer Use                   | Ρ      | 4                      | 18.10.2016 | Test Koolitus2 | General<br>Courses(general<br>courses)                                     | not        |          |

- d. Do the same with all the ticked courses.
- 5. Courses not available in the system:
  - a. Click on "Add course" link at the the top right corner of this section.

| student                 | 160396KAANM.HR - Katrin Moores                    |  |  |  |  |  |
|-------------------------|---------------------------------------------------|--|--|--|--|--|
| study programme         | KAANM/15.HR - Adult Education                     |  |  |  |  |  |
| type of RPL application | TU course                                         |  |  |  |  |  |
| course *                | Humanitaarteaduste metodoloogia                   |  |  |  |  |  |
| original grade *        | A                                                 |  |  |  |  |  |
| result *                | A v                                               |  |  |  |  |  |
| performance date *      | 03.03.2016                                        |  |  |  |  |  |
| teacher                 |                                                   |  |  |  |  |  |
| compulsory *            | not                                               |  |  |  |  |  |
| module *                | General subjects (general courses) 🖂              |  |  |  |  |  |
| Replaced subjects       |                                                   |  |  |  |  |  |
|                         | Ourses and a Mile                                 |  |  |  |  |  |
|                         | Course code, the                                  |  |  |  |  |  |
|                         | HIF7402.HT - Methodology of Human Sciences        |  |  |  |  |  |
|                         | KAK7022.HR - Educational Sociology and Politics   |  |  |  |  |  |
|                         | PSP7005.LT - Achievement Motivation and Behaviour |  |  |  |  |  |
| save Delete Back        |                                                   |  |  |  |  |  |

- b. Start typing in the TU course code or name. The system displays matching TU courses as a drop-down menu.

- c. Select the course from the list you wish to have recognised and enter the data about that course in the rest of the fields.
- d. Select whether the TU course is a compulsory or elective course in your study programme.
- e. Select the module where that TU course belongs to in your study programme from module drop-down menu.
- f. The list of TU courses in your study programme matching these two criteria is refreshed automatically.
- g. Tick the box in front of the TU course matching previous performance.
- h. Click on "Save" to save the changes.
- 6. Courses not in the register:
  - a. Click on "Add course" link at top right corner of the section.
  - b. Fill in the form
  - c. Select whether the TU course is a compulsory or elective course in your study programme.
  - d. Select the module where that TU course belongs to in your study programme from module drop-down menu.
  - e. The list of TU courses in your study programme matching these two criteria is refreshed automatically.
  - f. Tick the box in front of the TU course matching previous performance.
  - g. Click on "Save" to save the changes.

| student                 | 160396KAANM.HR - Katrin Moores                         |
|-------------------------|--------------------------------------------------------|
| study programme         | KAANM/15.HR - Adult Education                          |
| type of RPL application | TU course                                              |
| course *                | Hiina keel algajatele                                  |
| course in Engl *        | Chinese for Beginners                                  |
| subject code *          | CIC6001-21                                             |
| original grade *        | A                                                      |
| performance date *      | 04.04.1995                                             |
| volume (TU ECTS) *      | 1.5                                                    |
| teacher                 |                                                        |
| compulsory *            | not                                                    |
| module *                | Electives (electives)                                  |
| Replaced subjects       |                                                        |
|                         | Course ande title                                      |
|                         | Click010 Cl. Chinese Calibranty in Theory and Practice |
|                         | CICR031 CL_Chinese Language A1.1                       |
|                         | CIC6022.CI - Multimedia Chinese for Advanced User      |
|                         |                                                        |
| save Delete Back        |                                                        |

7. Click on "Attach file(s)" to upload documents as proof of the previous performance.

| Attach file(s) |                 |      |
|----------------|-----------------|------|
| Save           | Save and submit | Back |

- 8. Click on "Save" to save the work in progress.
- 9. Click on "Save and submit" to finish compiling the application and to forward it for evaluation.

#### Recognition of training, work and other experience:

When completing a study programme it is possible to apply for the recognition of prior refresher courses, work or other experience if the the content of prior experience is connected with the courses taught at the university.

- 1. Go to menu: DOCUMENTS > Applications
- 2. Find an "RPL application Combined" application form from the list and click on link "Apply"

| GENERAL INFO            | My applications:            |              |
|-------------------------|-----------------------------|--------------|
| MY STUDY<br>INFORMATION | ▼ Type of application ▼ + - | search       |
| DOCUMENTS               | Submit new:                 |              |
| Invoices and contracts  | RPL - Combined              | Apply        |
| Applications            | RPL - Non-TU course         | Apply        |
|                         | RPL - TU course             | <u>Apply</u> |

- 1. A new application form opens up.
- 2. Click on link "add a work experience/training/continuing education course" to start adding information about experience.

| Combined                                |                      |              |             |                 | ×                                                       |
|-----------------------------------------|----------------------|--------------|-------------|-----------------|---------------------------------------------------------|
| Work experience/ continui               | ng education/ course |              |             |                 |                                                         |
| name                                    | place, date, volume  | certificatio | n documents | type            | e <u>Add row</u>                                        |
| (töö- ja ametikoha nimetus)             | 2010-2016            | ame          | tijuhend    | Work experience | <b>•</b> -                                              |
| Replaced subjects                       |                      |              |             |                 | Add optional course                                     |
| Cours                                   | e code, title        | Volume       | module      | Mandatory       | Acquired knowledge and skills                           |
| Art Museum Practice (AIK6401.HT)        |                      | 3            | Art History | not             | (lühike ülevaade omandatud<br>oskustest ja teadmistest) |
| Ancient and Medieval Art (AlK6428.HT    | 1                    | 3            | Art History | not             |                                                         |
| Art History. 15-th-18-th Century Art (A | K6429.HT)            | 3            | Art History | not             |                                                         |

- 3. Fill in the form about the experience and select from the list of TU courses to be accredited as.
- 4. If the TU course you are looking for is not listed click on "add an extra-curricular course" link.
- 5. A text box is added on top of the list of courses.
- 6. Start typing in the name of the course. The system displays a list of matching TU courses in drop-down menu.

|  | Course code, title                                             |   | Volume | module      | Mandatory | Acquired knowledge and skills |
|--|----------------------------------------------------------------|---|--------|-------------|-----------|-------------------------------|
|  | muse                                                           |   |        |             |           |                               |
|  | Introduction to Heritage Inspection and Museology (AIA6501.HT) | ^ |        |             |           |                               |
|  | Museum Practice (AIE6401.HT)                                   |   | 3      | Art History | not       | (lühike ülevaade omandatud    |
|  | Museum Practice (AIE7510.HT)                                   |   |        |             |           | USKUSIESI ja leaumistesi)     |
|  | Museum Practice (AIE7511.HT)                                   |   | 3      | Art History | not       |                               |
|  | Collections, Museums and Ecomuseums (HIA6446.HT)               | * |        |             |           |                               |

- 7. Select the correct TU course from the list.
- 8. Click on "Save" to save changes made on the form.
- 9. All added experience is displayed as a list.

| Wor<br>cour | k experience/ cor<br>rse    | ntinuing education/ | Add work experience/ training/course |        |        |  |
|-------------|-----------------------------|---------------------|--------------------------------------|--------|--------|--|
|             | Name                        | Туре                | Course name                          | Volume | Result |  |
| Ø           | (töö- ja ametikoha nimetus) | Work experience     | Art Museum Practice (AIK6401.HT)     | 3      | Р      |  |

- 10. To add another experience click on "add a work experience/training/continuing education course" link.
- 11. Click on  $\mathbb{Z}$  symbol to make changes to the added experience information.

12. Click on "Attach file(s)" to upload documents as proof of experience.

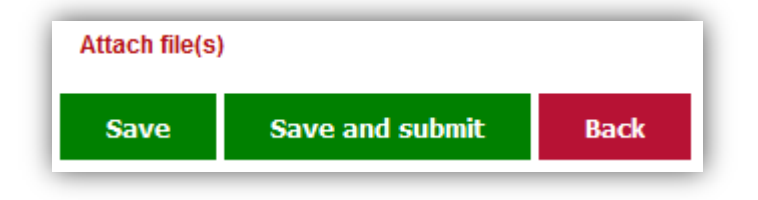

- 13. Click on "Save" to save the work in progress.
- 14. Click on "Save and submit" to finish compiling the application and to forward it for evaluation.